odotrack

# GUIDE MODULE CONFIGURATION

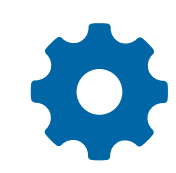

# TABLE DES MATIÈRES

|  | 04 | 4 |
|--|----|---|
|--|----|---|

| CONTACTS                                     | 05 |
|----------------------------------------------|----|
| a. Consulter et modifier un profil           | 05 |
| b. Ajouter, Supprimer ou archiver un contact | 06 |
| c. Expoter la liste des contacts             | 06 |
| d. Personnaliser l'affichage des voyages     | 06 |
| e. Modifier les unités de mesure             | 06 |
| f. Vie privée et sécurité                    | 07 |
| g. Modifier les infos de connexion           | 07 |
| h. Associer un ou plusieurs véhicule(s)      | 07 |

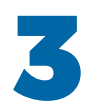

| VÉHICULES                               | 09 |
|-----------------------------------------|----|
| a. Consulter et modifier un véhicule    | 09 |
| b. Ajouter un nouveau véhicule          | 09 |
| c. Choisir le bon profil fiscal         | 10 |
| d. Échanger un véhicule                 | 11 |
| e. Supprimer un véhicule                |    |
| f. Associer un ou plusieurs conducteurs | 12 |
| q. Mettre à jour l'odomètre             |    |
| h. Options                              |    |
|                                         |    |

| 7 |  |
|---|--|
| 7 |  |
|   |  |

| APPAREILS                                                                                        | 17 |
|--------------------------------------------------------------------------------------------------|----|
| a. Consulter et modifier un profil                                                               | 17 |
| b. Modifier le temps d'arrêt                                                                     | 17 |
| c. Activer le mode IFTA                                                                          |    |
| d. Activer les fonctionnalités                                                                   |    |
| <ul> <li>Feuille de temps</li> <li>Conducteurs multiples</li> <li>Véhicules multiples</li> </ul> |    |
| e. Ajouter des notifications                                                                     | 19 |
| f. Événements                                                                                    | 19 |

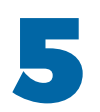

| RÔLES20 |
|---------|
|---------|

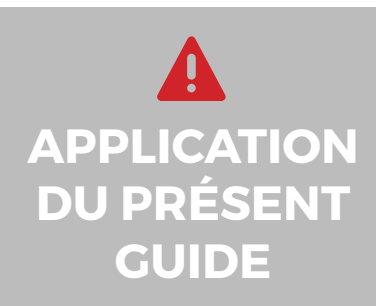

Votre compte a été paramétré selon le forfait choisi et selon les privilèges et accès accordés par l'administrateur du compte, le cas échéant.

Les informations contenues dans ce guide sont abordées de façon générale et certaines d'entre elles peuvent ne pas s'appliquer à vous.

# 1. Introduction

Le Module de Configuration vous permet de paramétrer votre compte à vos besoins, d'ajouter et de retirer des contacts, appareils et véhicules et d'ajuster les informations relatives à votre odomètre et à votre profil fiscal.

Le module de Configuration comporte quatre sections distinctes:

- Contacts
- Véhicules
- Appareils
- Rôles

Voici un résumé des informations contenues dans chaque section.

## CONTACTS

Informations sur les conducteurs et autres utilisateurs

- Afficher et trier des contacts
- Ajouter, modifier et supprimer des contacts
- Associer un contact à un véhicule
- Changer le véhicule associé
- Masquer l'heure des trajets
- Afficher les voyages en cours
- Modifier les unités de mesure
- Vie privée et sécurité
- Modifier courriel et mot de passe

### **APPAREILS**

Informations sur les appareils au compte

- Consulter la liste des appareils
- Ajouter des alertes de vitesse
- Modifier le temps d'arrêt
- Activer le mode IFTA
- Gestion de la feuille de temps
- Conducteurs multiples
- Véhicules multiples
- Notification pour absence de voyage
- Consulter les derniers événements

## VÉHICULES

Informations sur les véhicules munis d'un appareil

- Ajouter, modifier et supprimer des véhicules
- Afficher et trier des véhicules
- Définir le profil fiscal
- Associer un ou plusieurs conducteurs
- Échange de véhicule
- Mise à jour de l'odomètre
- Modifier le profil fiscal

## RÔLES

Permissions accordées à chaque type d'utilisateur

- Administrateur
- Gestionnaire
- Utilisateur
- Créer et éditer un rôle
- Ajout de contacts et de véhicules
- Fragmentation ou fusion de voyages
- Exportation de données
- Et bien plus ...

# 2. Contacts

La section des Contacts vous permet de créer et gérer les contacts associés au compte et de configurer leur profil et leurs préférences.

#### a. Consulter et modifier un profil

| AUCUN GROUPE   | 3 contacts | ^ |
|----------------|------------|---|
| JD Jean Dit    |            |   |
| OT Odo Track   |            |   |
| VO VJ Odotrack |            |   |
|                |            |   |
|                |            |   |

Sélectionnez le contact de votre choix dans la liste qui se trouve dans le panneau de droite.

Vous pouvez trier les contacts, par ordre ascendant ou descendant, à l'aide du bouton de tri (A→Z) ou effectuer une recherche par mot clé.

| Courriel: valerie.jolicoeur@odotrack.ca<br>'éléphone: (514) 388-7734 | (1)        |
|----------------------------------------------------------------------|------------|
| élécopieur :                                                         | (,,,       |
| Adresse : 1980 rue Michelin, Laval<br>17L 5C2, QC, CA                |            |
| Secteur d'activité :                                                 |            |
|                                                                      | ₿ Modifier |
|                                                                      |            |
|                                                                      |            |
|                                                                      |            |
|                                                                      |            |

Pour modifier les informations du contact, cliquez sur **Modifier** à la droite de cette section (1).

Vous serez redirigé à l'onglet Profil pour effectuer les modifications désirées. Cliquez ensuite sur **Enregistrer** dans le bas de la page.

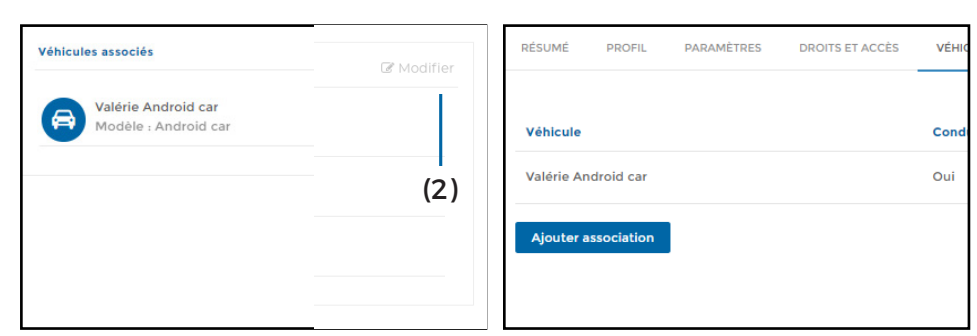

Pour modifier le(s) véhicule(s) associé(s) au contact choisi, cliquez sur **Modifier** à droite de cette section (2).

Vous serez redirigé à l'onglet Véhicules pour effectuer les modifications désirées.

## CRÉATION DU VÉHICULE AVANT L'ASSOCIATION

VOUS DEVEZ AJOUTER UN VÉHICULE DANS LA SECTION VÉHICULES AVANT DE POUVOIR L'ASSOCIER À UN CONTACT.

#### b. Ajouter, Supprimer ou Archiver un contact

Pour ajouter un nouveau contact, cliquez sur **Ajouter** dans le haut de la page.

Saisissez les informations requises dans la fenêtre d'ajout puis cliquez sur **Enregistrer**.

Pour supprimer un contact, cliquez sur **Supprimer** dans le haut de la page.

Une fenêtre apparaîtra pour confirmer votre choix.

| the second second second second second second                                                                     |                                                                                                    |   |
|----------------------------------------------------------------------------------------------------|----------------------------------------------------------------------------------------------------|---|
| Renseignements generaux                                                                                           |                                                                                                    |   |
| Prenom                                                                                                    | Nom de tamine                                                                                                    | 1 |
| Fonction                                                                                                    | Secteur d'activité                                                                                                    |   |
| Langue                                                                                                    | x Sexe                                                                                                    |   |
| Français                                                                                                    | ✓ Homme                                                                                                    |   |
| Permis de conduire                                                                                                | Note                                                                                                    |   |
|                                                                                                    |                                                                                                    |   |
|                                                                                                    |                                                                                                    |   |
| Groupe parent                                                                                                    |                                                                                                    |   |
| Groupe parent                                                                                                    | *                                                                                                    |   |
| Groupe parent<br>Autres informations<br>Nom de l'entreprise                                                       | ~                                                                                                    |   |
| Groupe parent Autres Informations Nom de l'entreprise Adresse                                                     | v vite                                                                                                    |   |
| Groupe parent Autres informations Nom de l'entreprise Adresse                                                     | × Vile                                                                                                    |   |
| Groupe parest Groupe parest Autres informations Nom de l'estreprise Adresse Pays                                  | Vile     Vile     Province / État                                                                                                    |   |
| Groupe parent Groupe parent Adresse Pays Canada                                                                   | Vite     Vite     Province / £tat     Vite     Vite                                                                                                    | • |
| Groupe parent Croupe parent Adresse Pays Canada Code postal                                                       | vite     vite     vite | • |
| Grapp paret Grapp paret Autres Informations Kens de Textexpelie Adresse Adresse Adresse Canada Canada Tébécopieur | Ville     Ville     Province / État     Ville     Ville     Ville     Collusioe     Collusioe                                                                                                    |   |

**Note importante :** Vous ne pouvez pas supprimer un contact qui a des véhicules, des voyages ou des dépenses associés. Vous devrez alors plûtot l'archiver.

#### c. Exporter la liste des contacts

Vous pouvez exporter la liste des contacts créés au compte en fichier Excel. Cliquez sur le Menu **Options** puis sur **Exporter en Excel**.

Pour consulter le rapport exporté, cliquez sur l'icône de notification en haut à droite de l'écran puis cliquez directement sur le fichier désiré. Ouvrez le fichier PDF téléchargé qui s'affiche dans la barre d'outils en bas à gauche de votre écran en cliquant directement sur le fichier.

Le fichier téléchargé s'ouvrira à l'écran dans une autre fenêtre. Vous pourrez alors imprimer ou télécharger le document pour l'enregistrer sur votre ordinateur.

**Note importante :** Les avis de notifications sont disponibles pour une période limitée seulement. Il est donc fortement recommandé d'imprimer ou de sauvegarder vos documents sur votre ordinateur.

# *d. Personnaliser l'affichage des voyages*

L'onglet Paramètres du module contacts vous permet d'afficher ou de masquer l'heure de chaque voyage ainsi que d'afficher les voyages en cours.

| Contacts 🕀 Ajouter 👔 Supprimer 🏟 Options                                                                |
|----------------------------------------------------------------------------------------------------|
| RÉSUME PROFIL PARAMÈTRES DROITS ET ACCÈS VÉHICULES                                                      |
| Paramktres d'affichage                                                                                  |
| Z Afficher (Theure dans les dates des voyages                                                           |
| Afficher les voyages en cours                                                                           |
| Unité de mesure des déplacements                                                                        |
| Kilomètre (km)                                                                                          |
| Unité de mesure du carburant                                                                            |
| Litre (L)                                                                                               |
| Droits et accès                                                                                         |
| Permettre aux autres contacts de voir mes déplacements pour fins personnelles                           |
| Verrouiller compte (cette option empêche votre gestionnaire d'effectuer tout changement à votre compte) |
| Enregistrer Annuler                                                                                     |

#### e. Modifier les unités de mesure

L'onglet Paramètres du module Contacts vous permet aussi de choisir les unités de mesure utilisées pour ce contact :

- · Sélectionnez l'unité de mesure des déplacements qui vous convient, soit kilomètres ou miles;
- Sélectionnez l'unité de mesure du carburant, soit litres ou gallons.

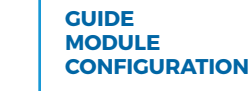

#### f. Vie privée et sécurité

Dans l'onglet Paramètres, vous pouvez aussi permettre aux autres contacts de voir vos déplacements personnels et vous pouvez verrouiller le compte.

Quand vous activez l'option **Permettre aux autres contacts de voir mes déplacements pour fins personnelles**, tous les voyages enregistrés par l'appareil y compris les voyages personnels seront visibles à tous les utilisateurs du compte. Sinon par défaut, seuls les voyages en mode Affaires sont visibles aux autres contacts.

Si vous activez l'option **Verrouiller compte**, aucun changement relié à ce contact ne pourra être effectué par les autres utilisateurs ou gestionaire.

#### g. Modifier les infos de connexion

L'onglet Droits et accès permet d'inscrire et/ou de modifier l'adresse courriel ou le mot de passe associé à ce contact.

Cet onglet permet également d'établir ou de susprendre le rôle du contact choisi.

Enfin, cet onglet indique le No. RFID du contact, le cas échéant.

| Conta      | acts        | (+) Ajouter | 🗍 Supprimer 🛛 🔅 | Options   |      |
|------------|-------------|-------------|-----------------|-----------|------|
| RÉSUMÉ     | PROFIL      | PARAMÈTRES  | DROITS ET ACCÈS | VÉHICULES |      |
|            |             |             |                 |           |      |
| Courriel e | et mot de p | asse        |                 |           |      |
| Courriel e | et mot de p | asse        |                 |           | Rôle |

### h. Associer un ou plusieurs véhicule(s)

#### L'onglet Véhicules permet d'associer un ou plusieurs véhicule(s) à un contact.

Dans l'onglet Véhicules du contact selectionné, vous verrez la liste des véhicules déjà associés au contact. Vous ne pouvez pas ajouter un nouveau véhicule au compte à partir de cet endroit. Vous pouvez seulement effectuer une association avec les véhicules déjà crées au compte. Pour ajouter un véhicule, voir la section 3b du présent guide.

| Contacts 🕀 Ajouter 🗊 Supprimer 🏠 Opt     | ions              |                 |         |
|------------------------------------------|-------------------|-----------------|---------|
| RÉSUMÉ PROFIL PARAMÈTRES DROITS ET ACCÈS | VÉHICULES         |                 |         |
|                                          |                   |                 |         |
| Vehicule                                 | Conducteur actuel | Association     | Actions |
| Hyundai Elantra 2012                     | Oui               | Véhicle-Contact | â       |
| Ajouter association                      |                   |                 |         |
|                                          |                   |                 |         |
|                                          |                   |                 |         |
|                                          |                   |                 |         |
|                                          |                   |                 |         |
|                                          |                   |                 |         |
|                                          |                   |                 |         |

Pour associer un autre véhicule à ce contact, cliquez sur **Ajouter** association.

Choisissez ensuite le véhicule à associer au contact et cliquez sur **Associer**.

| N        |                     | ×               |
|----------|---------------------|-----------------|
| ion      |                     |                 |
| *        | Véhicule            | *               |
| ~        |                     | ~               |
|          | Honda Civic 2012    |                 |
|          | Valérie Android car |                 |
| Associer | Fermer              |                 |
| Associer | Fermer              |                 |
|          | N<br>ion<br>*<br>V  | Associer Fermer |

Pour supprimer une association, sélectionnez le contact dans le panneau de droite puis cliquez sur l'icône de poubelle dans la liste de véhicules associés.

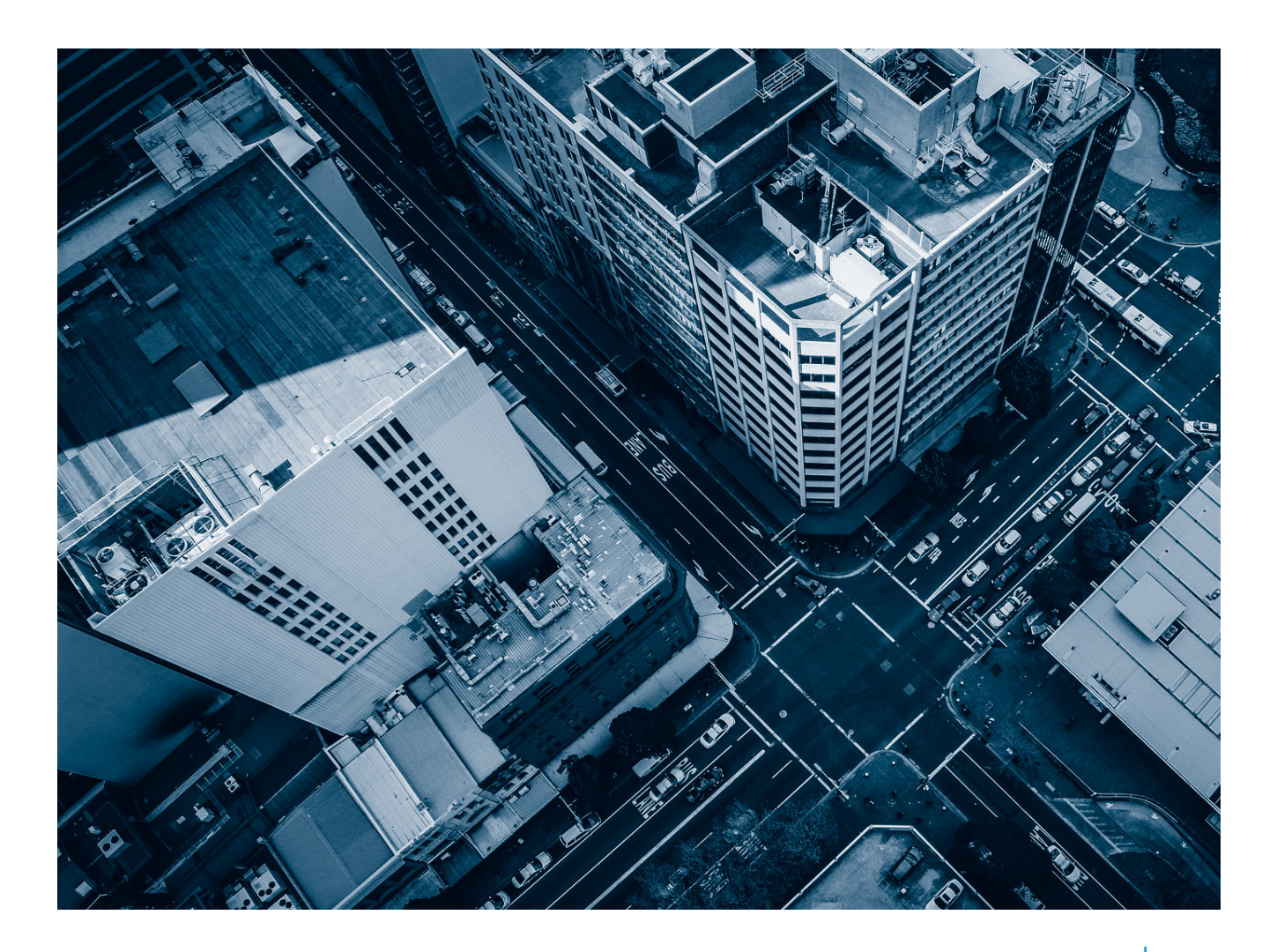

# 3. Véhicules

La section Véhicules vous permet de créer et gérer les véhicules associés au compte.

#### a. Consulter et modifier un véhicule

Dans cette section, vous pouvez consulter le résumé du véhicule de votre choix en le sélectionnant dans la liste qui se trouve dans le panneau de droite.

| Véhic               | ules                             | (+) Ajouter            | 🗍 Supprimer 🔅   | Options      |          |          |            |
|---------------------|----------------------------------|------------------------|-----------------|--------------|----------|----------|------------|
| RÉSUMÉ              | GÉNÉRAL                          | PROPRIÉTÉ              | ENREGISTREMENTS | UTILISATEURS | APPAREIL | ODOMÈTRE | FISCALITÉ  |
| HY                  | Hyu<br>Accer                     | undai Aco              | cent 2010       |              |          | (        | R Modifier |
| Odomèt<br>Total des | re estimé : 94<br>s dépenses : ( | \$565.00 km<br>0,00 \$ |                 |              |          |          |            |
| Véhicule            |                                  |                        |                 |              |          |          |            |

Pour modifier les informations du véhicule, cliquez sur **Modifier** à la droite de cette section.

Vous serez redirigé à l'onglet Général pour effectuer les modifications désirées. Cliquez sur **Enregistrer** dans le bas de la page. Vous pouvez également voir et modifier le(s) contact(s) associé(s) au véhicule choisi. Pour consulter ou modifier les informations relatives à la propriété ou aux enregistrements du véhicule choisi, dirigez-vous aux onglets appropriés s'y rapportant.

### b. Ajouter un nouveau véhicule

Vous devez ajouter un véhicule avant de pouvoir assigner un appareil ou un contact à ce véhicule.

| Informations générales sur le nouveau véhicule |                   |   |
|------------------------------------------------|-------------------|---|
| Marque                                         | * Modèle          | * |
| Année                                          | * Description     | * |
| Code                                           | Type de propriété |   |
|                                                | Acheté            | ~ |
| Conducteur actuel                              | * Assigné depuis  | * |
| 🕹 VJ Odotrack                                  | 2020-10-19        |   |
| Unité de l'odomètre                            | Groupe parent     |   |
| km 🗸                                           | Aucun             | ~ |
|                                                |                   |   |
| Annuler Pro                                    | écédent Suivant   |   |

**Astuce:** Le champ Description vous permet d'inscrire le nom du véhicule comme vous désirez le voir apparaître dans la liste de véhicules. Le code de véhicule sert à repérer facilement votre véhicule parmi plusieurs. Pour ajouter un nouveau véhicule au compte, cliquez sur **Ajouter** dans le haut de la page.

L'Assistant d'ajout/transfert de véhicule s'ouvrira. Sélectionnez la case **Ajouter un nouveau véhicule** puis cliquez sur **Suivant**.

Indiquez le nom, la marque, le modèle, l'année, la description et le code du véhicule, s'il est acheté ou loué, qui le conduit et depuis quand ainsi que l'unité de mesure de l'odomètre.

Pour passer à la prochaine étape, cliquez sur **Suivant.** 

|                                                                                                    | r le nouveau véhicule |                        |   |
|----------------------------------------------------------------------------------------------------|-----------------------|------------------------|---|
| Type de carburant                                                                                                    |                       | * Numéro de série      |   |
| Essence (sans plomb)                                                                                                    |                       | •                      |   |
| Nom du propriétaire                                                                                                    |                       | Type de véhicule       |   |
|                                                                                                    |                       | Automobile             | ~ |
| Date d'achat                                                                                                    |                       | * Coût d'achat         | * |
| 2020-10-19                                                                                                    |                       | 0,00 \$                |   |
| Profil fiscal           O         Avantages imposables           Allocation kilomátrigue         Allocation kilomátrigue                                   |                       |                        |   |
| <ul> <li>Profil fiscal</li> <li>Avantages imposables</li> <li>Allocation kilométrique</li> <li>Dépenses d'entreprise</li> <li>Dépenses d'emploi</li> </ul> |                       |                        |   |
| <ul> <li>Profil fiscal</li> <li>Avantages imposables</li> <li>Allocation kilométrique</li> <li>Dépenses d'entreprise</li> <li>Dépenses d'emploi</li> </ul> | Annuler Pr            | écédent <b>Suivant</b> |   |
| <ul> <li>Profil fiscal</li> <li>Avantages imposables</li> <li>Allocation kilométrique</li> <li>Dépenses d'entreprise</li> <li>Dépenses d'emploi</li> </ul> | Annuler Pr            | écédent <b>Suivant</b> |   |

Dans le panneau suivant, indiquez le type de carburant, le nom du propriétaire, le profil fiscal du contact lié au véhicule et la date et coût d'achat. Enfin, confirmez les informations qui apparaîssent à l'écran en cliquant sur **Suivant**.

Le dernier panneau présente un résumé des informations saisies. Confirmez le tout en cliquant sur **Terminer.** 

Par la suite, vous pourrez indiquer la valeur de l'odomètre du véhicule et forcer la synchronisation de cette valeur.

#### c. Choisir le bon profil fiscal

Vous pouvez préciser le profil fiscal qui s'applique au conducteur lié ou à un véhicule choisi.

Pour assigner un profil fiscal, cliquez sur l'onglet Fiscalité dans la section Véhicules. Choisissez le profil qui convient le mieux au conducteur principal du véhicule. Dans le doute, rien ne vous empêche de sélectionner plusieurs profils.

Il existe quatre (4) profils fiscaux distincts :

#### Avantages imposables:

Lorsque la voiture appartient à l'entreprise et est mise à la disposition d'un employé, d'un actionnaire ou d'une personne liée qui est autorisé à en faire un usage personnel.

#### Allocation kilométrique:

Lorsque la voiture appartient à l'employé ou l'actionnaire et que ce dernier reçoit une indemnité pour les kilomètres parcourus dans le cadre de son emploi. Dans ce cas, vous pouvez choisir le taux suggéré par le gouvernement ou un taux personalisé.

Vous devrez indiquer le taux applicable par kilomètre, pour combien de kilomètres ce taux s'applique (ex : les 5000 premiers km) et quel est le taux applicable pour les kilomètres excédants. Pour appliquer un taux d'allocation kilométrique à un lot de véhicules, cliquez sur le menu **Options** puis sur **Allocation kilométrique.** Le calcul des kilomètres parcourus doit s'effectuer par employé, en fonction de l'année civile (du 1<sup>er</sup> janvier au 31 décembre de chaque année). Vous pouvez toutefois choisir une date différente si désiré.

#### Dépenses d'affaires :

Lorsqu'un particulier utilise son propre véhicule pour gagner un revenu d'entreprise, de commission ou de profession.

#### Dépenses d'emploi:

Lorsqu'un employé salarié utilise son propre véhicule pour les fins de son emploi et paie luimême ses dépenses automobiles.

### d. Échanger un véhicule

# Si vous avez vendu ou changé votre véhicule, vous devez utiliser cette option pour transférer l'appareil vers le bon véhicule.

Pour effectuer un échange de véhicule, cliquez sur **Ajouter** dans le Menu principal, puis cochez la case **Échanger un véhicule** et cliquez sur **Sélectionner véhicule**.

Choisissez le véhicule à échanger dans le panneau de droite, puis cliquez sur **Suivant**.

Inscrivez d'abord les informations relatives à la vente du véhicule (date et prix de la vente de l'ancien véhicule). Inscrivez également la valeur de l'odomètre de l'ancien véhicule.

Pour connaître la catégorie de véhicule, visitez le site de l'agence du revenue canada.

| nformations générales sur le nouveau véhicule |      |                   |   |
|-----------------------------------------------|------|-------------------|---|
| Marque                                        | *    | Modèle            | * |
| Année                                         | *    | Description       | * |
| Code                                          |      | Type de propriété |   |
|                                               |      | Acheté            | ~ |
| Conducteur actuel                             | *    | Assigné depuis    | * |
| 🕹 VJ Odotrack                                 |      | 2020-10-19        |   |
| Jnité de l'odomètre                           |      | Groupe parent     |   |
| km                                            | ~    | Aucun             | ~ |
|                                               |      |                   |   |
| Annuler                                       | Préc | édent Suivant     |   |

Ensuite complétez les informations relativement au nouveau véhicule. Cliquez ensuite sur **Suivant**, puis sur **Terminer** pour confirmer le changement.

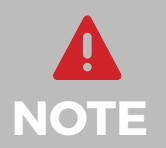

Odotrack utilise un calcul moyen concernant le kilométrage de véhicule à moteur pour l'ensemble des véhicules de l'année. Il est fortement recommandé de vérifier auprès de votre comptable ou fiscaliste si ce calcul est adéquat pour votre situation.

#### e. Supprimer un véhicule

Pour supprimer un véhicule, sélectionnez le véhicule dans le panneau de droite puis cliquez sur **Supprimer** dans le haut de la page.

Une fenêtre apparaîtra pour confirmer votre choix.

**Note importante :** Vous ne pouvez pas supprimer un véhicule qui a des voyages ou des dépenses associés. Vous devrez alors plûtot l'archiver.

#### f. Associer un ou plusieurs conducteur(s)

L'onglet Utilisateurs permet de gérer les contacts qui peuvent utiliser les véhicules.

| Véhicules 🕀 Ajouter 🗊 Supprimer 🏟 Options               |                                    |         |         | * 🕑                           |
|---------------------------------------------------------|------------------------------------|---------|---------|-------------------------------|
| RÉSUMÉ GÉNÉRAL PROPRIÉTÉ ENRECISTREMENTS UTILISATEURS A | APPAREIL ODOMÉTRE FISCALITÉ        |         |         | 1ª 🔗 🖶 Q                      |
| Conducteur                                              |                                    |         |         | Format : Description          |
| Conducteur actuel                                       | <ul> <li>Assigné depuis</li> </ul> |         | *       | AUCUN GROUPE 4 véhicules      |
| VJ Odotrack                                             | ✔ 🛱 2020-03-09                     | 00 + 00 | +       | HO Honda Civic 2012           |
|                                                         |                                    |         |         | HY Hyundai Elantra 2012       |
| Historique des conducteurs                              |                                    |         |         | SU Subaru Forester 2002       |
| DATE                                                    | CONTACT                            |         |         | VA Valérie Android car        |
| 9 mars 2020 00:00:00                                    | VJ Odotrack                        |         |         |                               |
|                                                         |                                    |         |         | VÉHICULES VENDUS 1 véhicule ^ |
| Contacts associés                                       |                                    |         |         | HY Hyundai Accent 2010        |
| Contacts pouvant utiliser le véhicule:                  |                                    |         |         |                               |
| Tous les contacts Seulement les contacts ci-dessous     |                                    |         |         |                               |
| CONTACT                                                 |                                    |         | ACTIONS |                               |
| VJ Odotrack                                             |                                    |         | ô       |                               |
| ALF L'Extraterreste                                     |                                    |         | â       |                               |

Pour ajouter des contacts à cette liste, cliquez sur Ajouter association.

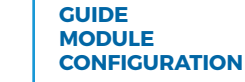

#### g. Mettre à jour l'odomètre

L'onglet Odomètre vous permet d'effectuer la mise à jour de la valeur de l'odomètre inscrite au compte.

Il est fortement recommandé de mettre à jour la valeur de l'odomètre:

- Lors de la création du compte;
- Lors de l'ajout d'un nouveau véhicule;
- Au début ou à la fin de chaque année fiscale.

Dans cet onglet, vous trouverez une lecture de l'odomètre estimé, la date du dernier ajustement et les voyages accumulés depuis. Vous pouvez également consulter l'historique des mises à jour effectuées.

| Véhicules 🕀                       | jouter <u> </u> Supprimer | Options           |                    |                         |                                   |
|-----------------------------------|---------------------------|-------------------|--------------------|-------------------------|-----------------------------------|
| RÉSUMÉ GÉNÉRAL PR                 | ROPRIÉTÉ ENREGISTREME     | INTS UTILISATEURS | APPAREIL ODOMÈTRE  | FISCALITÉ               |                                   |
| Mise à jour de l'odomètre         |                           |                   |                    |                         |                                   |
| DERNIER AJUSTEMENT                |                           | VOYAGES AC        | CUMULÉS DEPUIS     |                         | VALEUR ESTIMÉE DE L'ODOMÈTRE      |
| 92764 km<br>15 oct. 2020 10:01:29 |                           | 56 km             |                    |                         | 92820 km<br>19 oct. 2020 14:52:46 |
| Historique de l'odomètre          |                           |                   | Mettre à jour l'od | omètre C                |                                   |
| DATE                              | OE                        | DOMÈTRE           |                    | TYPE DE SYNCHRONISATION | ACTIONS                           |
| 15 oct. 2020 10:01:29             | 92                        | 764 km            |                    | Auto Fix                | â                                 |
| 21 juill. 2020 12:00:26           | 914                       | 426 km            |                    | Forcer Synchronization  |                                   |
|                                   |                           |                   |                    |                         |                                   |

#### Première mise à jour de l'odomètre

Pour effectuer la première mise à jour de l'odomètre, sélectionnez d'abord le véhicule désiré dans le panneau de droite puis cliquez sur **Mettre à jour l'odomètre**.

Inscrivez la valeur de l'odomètre ainsi que la date et l'heure de la lecture, cliquez sur **Suivant**, puis sur **Forcer la synchronisation**.

Pour compléter la mise à jour de l'odomètre, cliquez sur **Accepter**, puis sur **Suivant** et enfin sur **Terminer**.

### LECTURE DE LA VALEUR DE L'ODOMÈTRE DU VÉHICULE:

LORSQUE VOUS NOTEZ LA VALEUR DE L'ODOMÈTRE DE VOTRE VÉHICULE, NOTEZ ÉGALEMENT LA DATE ET L'HEURE DE LA PRISE DE DONNÉES.

#### Mises à jour subséquentes de l'odomètre

Pour toutes les mises à jour subséquentes, suivez les instructions suivantes:

- · Choisissez le véhicule désiré dans le panneau de droite;
- Cliquez sur Mettre à jour l'odomètre;
- · Inscrivez la valeur de l'odomètre ainsi que la date
- et l'heure de la prise de lecture;
- Cliquez sur **Suivant**.

| METTRE À JOUR L'ODO         | MÈTRI    | £                |    |                      |        |      | × |
|-----------------------------|----------|------------------|----|----------------------|--------|------|---|
| Vouilloz inscriro la valour | de l'od  | omètre du véhicu | le |                      |        |      |   |
| Véhicule                    | acroa    | ometre da vemea  |    |                      |        |      |   |
| ODO50 - Hyundai Elantra     | 2012     |                  |    |                      |        |      |   |
| Dernière valeur connue      | de l'oc  | domètre          |    | Lecture estimée à co | e jour |      |   |
| 94596 km en date du 202     | 21-01-19 | 09:20            |    | 94596 km             |        |      |   |
| Valeur de l'odomètre        | *        |                  | *  | En date du           |        |      | * |
| 95596                       |          | km               | ~  | 2021-01-26           | 09     | + 48 | + |
|                             |          |                  |    |                      |        |      |   |

Trois options sont alors disponibles:

 Forcer la synchronisation: Synchronise la valeur de l'odomètre avec la valeur réelle du véhicule, sans toutefois ajouter de voyage au Module Voyages;

• Auto Fix: Ajoute un voyage (Affaires ou Personnel) dans le Module Voyages en fonction de la différence entre la valeur de l'odomètre inscrite au compte et l'ancienne valeur;

• **Prorata Auto Fix:** Crée deux voyages distincts dans le Module Voyages au prorata de l'ajustement requis entre la valeur de l'odomètre inscrite au compte et l'ancienne valeur.

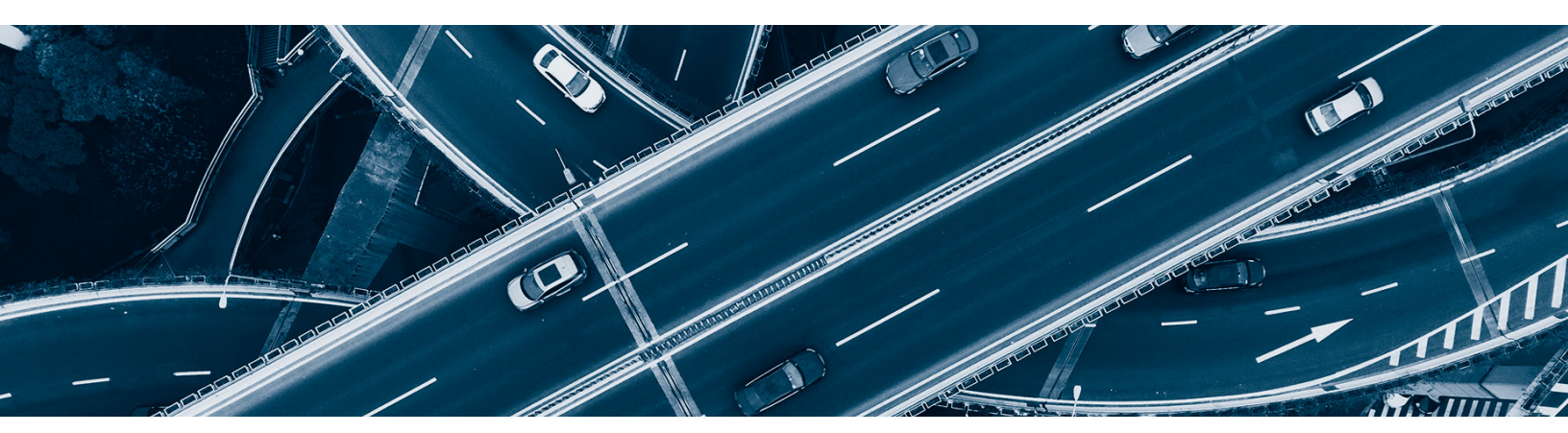

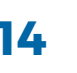

#### h. Options

Dans le Menu Options de la section Véhicules, vous retrouverez les différentes options suivantes :

**Restaurer :** Permet de restaurer un véhicule archivé

**Note :** Pour restaurer un véhicule archivé, vous devez d'abord supprimer la date de vente à l'onglet Propriété, le cas échéant, et cliquez sur **Enregistrer**. Vous pourrez ensuite sélectionner le véhicule à restaurer dans le panneau de droite et cliquez sur **Restaurer** dans le Menu Options.

**Dupliquer un véhicule :** Permet de dupliquer un véhicule déjà créé au compte. Sélectionnez le véhicule à dupliquer et cliquez sur **Dupliquer** dans le Menu Options.

| Véhicul | le                                                                       | * Copie                                                                    | *       |
|---------|--------------------------------------------------------------------------|----------------------------------------------------------------------------|---------|
| 🖨 Ну    | yundai Accent 2010                                                       |                                                                            |         |
| Nouvel  | le description                                                           | Convention de nommage                                                      | *       |
|         |                                                                          | Description - (No)                                                         | ~       |
| Disf    | tribuer un à un les véhicules                                            | à l'un des contacts sélectionné                                            | *       |
| -       |                                                                          | a run des contacts selectionne                                             |         |
| Sélecti | ionnez cette option pour a                                               | ssocier un véhicule copié à un contac                                      | t       |
| Sélecti | ionnez cette option pour a<br>Contact<br>Jean Dit                        | ssocier un véhicule copié à un contac<br>Véhicule                          | :t      |
| Sélecti | ionnez cette option pour a<br>Contact<br>Jean Dit<br>ALF L'Extraterreste | ssocier un véhicule copié à un contac<br>Véhicule<br>Hyundai Accent 2010 - | :t<br>1 |
| Sélecti | Contact<br>Jean Dit<br>ALF L'Extraterreste<br>VJ Odotrack                | ssocier un véhicule copié à un contac<br>Véhicule<br>Hyundai Accent 2010 - | :t<br>1 |
| Sélecti | Contact<br>Jean Dit<br>ALF L'Extraterreste<br>VJ Odotrack<br>Odo Track   | ssocier un véhicule copié à un contac<br>Véhicule<br>Hyundai Accent 2010 - | 1       |

**Exporter en Excel :** Permet d'exporter la liste des véhicules en format Excel. Cliquez sur le Menu Options puis sur **Exporter en Excel.** 

Pour consulter le rapport exporté, cliquez sur l'icône de notification en haut à droite de l'écran puis cliquez directement sur le fichier désiré. Ouvrez le fichier PDF téléchargé qui s'affiche dans la barre d'outils en bas à gauche de votre écran en cliquant directement sur le fichier.

Le fichier téléchargé s'ouvrira à l'écran dans une autre fenêtre. Vous pourrez alors imprimer ou télécharger le document pour l'enregistrer sur votre ordinateur.

**NOTE IMPORTANTE :** Les avis de notifications sont conservés pour une période limitée seulement. Il est donc fortement recommandé d'imprimer ou de sauvegarder vos documents sur votre ordinateur.

| Véhicules 🕀 Ajouter 👖 Supprimer 🏟 Options                     |                                                                 |         | NOTIFICATION | s ×                        |
|---------------------------------------------------------------|-----------------------------------------------------------------|---------|--------------|----------------------------|
| RÉSUMÉ GÉNÉRAL PROPRIÉTÉ ENRECISTREMENTS UTILIS               | ATEURS APPAREIL ODOMÉTRE FISCALITÉ                              | 1ª      | Télécharger  | 16:57:52                   |
| HY Hyundai Accent 2010                                        |                                                                 | Format: |              |                            |
|                                                               |                                                                 | нон     |              |                            |
| Odomètre estimé : 94565.00 km<br>Total des dépenses : 0,00 \$ |                                                                 | HY H    |              |                            |
| Véhicule                                                      | Ø Modifier                                                      | SU S    |              |                            |
| Modèle: Accent<br>Année: 2010<br>Immatriculation:             | Couleur:<br>Odomètre: 946 KM<br>Carburant: Essence (sans plomb) | VÉHICUL |              |                            |
| Contacts associés                                             | IZ <sup>®</sup> Modifier                                        | (ну) н  |              |                            |
|                                                               |                                                                 |         |              |                            |
|                                                               |                                                                 |         |              |                            |
| B vehicles-                                                   |                                                                 |         | Tout af      | ficher X                   |
|                                                               |                                                                 |         | 15           | GUIDE<br>MODULE<br>CONFIGU |

| Appliquer pour les venicules  | suivants : 😝 5 ve     | éhicules sélectionnés             |
|-------------------------------|-----------------------|-----------------------------------|
| Activer le profile fiscale of | le l'allocation kilon | nétrique.                         |
| Taux personnalisés            |                       |                                   |
| Débuter les 0                 | premie                | rs km le 🛗 ??/??/????             |
| 0,00 \$                       | / km pour les pren    | niers parcourus                   |
| 0,00 \$                       | / km excédant         |                                   |
| Taux en vigueur suggérés      | a par le gouvernem    | ent                               |
| 0.59\$/km pour les premier    | s 5000 kilomètres     | s et 0.53\$/km pour les suivants. |
| le rapport sélectionnera le   | bon taux en vigu      | eur au moment du voyage.          |
|                               | Appliquer A           | nnuler                            |

**Mettre à jour l'odomètre :** Permet de mettre à jour la valeur de l'odomètre des véhicules. Sélectionnez le véhicule désiré dans le panneau de droite puis cliquez sur **Mettre à jour l'odomètre** dans le Menu Options. Suivez les étapes requises.

**Allocation kilométrique :** Permet d'appliquer un taux d'allocation kilométrique à un lot de véhicules.

Notez que si vous désirez créer un rapport d'allocation kilométrique, vous devez plutôt utiliser le Module Rapports pour ce faire.

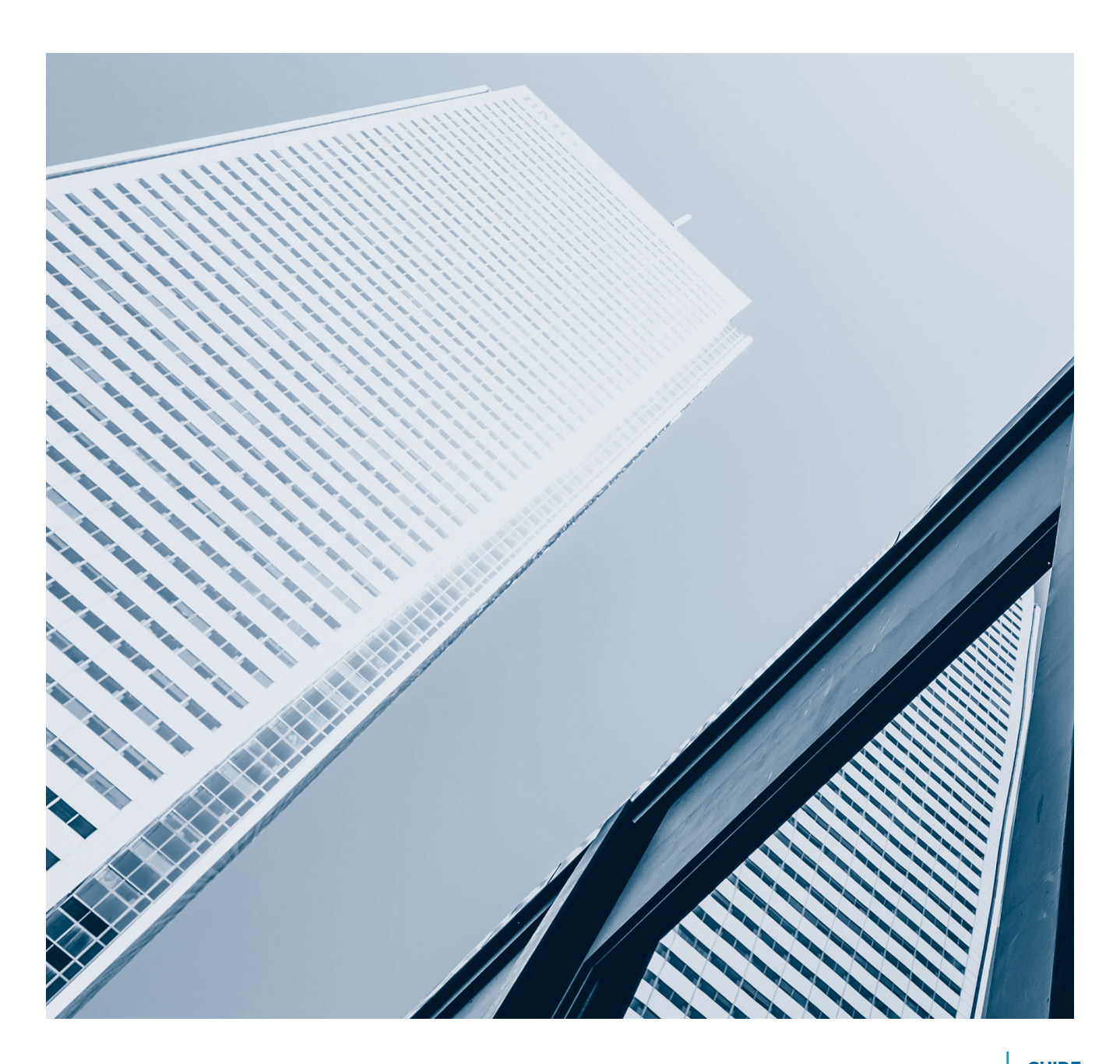

# 4. Appareils

# L'onglet Appareils vous permet de visualiser la liste des appareils inscrits au compte.

Choisissez les appareils que vous désirez voir à l'écran à l'aide du menu de sélection. Vous pourrez ainsi selectionner les appareils en fonction des véhicules ou conducteurs associés, effectuer une recherche par mot clé ou filtrer les appareils en fonction du modèle ou de l'option IFTA.

| Appareils                                                                                                    |                                                                                                    | offline 🛊 🕓 |
|----------------------------------------------------------------------------------------------------|----------------------------------------------------------------------------------------------------|-------------|
| Recherche Filtro Triage C                                                                                               |                                                                                                    |             |
| APPAREILS                                                                                                    |                                                                                                    | 3 appareils |
| IMEI:         SIM:         ID:           V-4,162         537766097336376         6912230100077464335         8000007688 | Dernier voyage: 18 dec. 2020 18:56:57<br>Dernier événement: 19 dec. 2020 06:59:33<br>€ 00050 - Hyundai Elantr | C.          |
|                                                                                                    |                                                                                                    |             |

#### a. Consulter et modifier un profil

:a liste des véhicules vous indique la version de l'appareil, le numéro de série (IMEI), le numéro de série de la carte SIM le numéro d'identification, la date du dernier voyage et du dernier événement enregistrés ainsi que l'icône d'une carte pour visualiser l'emplacement actuel de l'appareil.

Pour consulter et modifier les informations relatives à l'appareil, selectionnez l'appareil dans la liste. Un panneau s'ouvrira pour en consulter les détails.

L'onglet Général vous présente les informations de base relatives à l'appareil: Numéro de version, IMEI, numéro de la carte SIM et véhicule associé. Ces informations sont saisies lors de la création du compte ou lors de l'ajout d'un nouvel appareil et ne peuvent être modifiées.

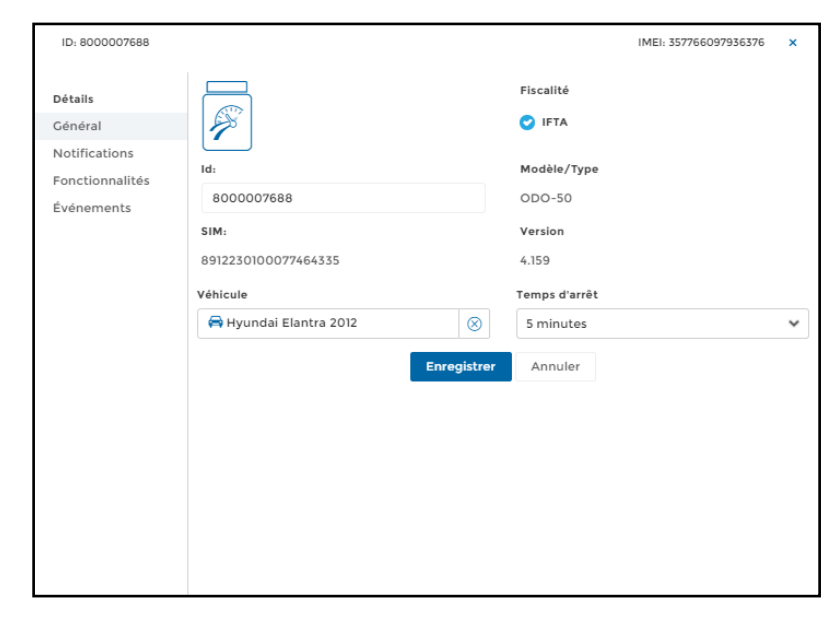

### b. Modifier le temps d'arrêt

C'est dans l'onglet Général que vous pouvez choisir l'intervalle de temps requis pour déclencher un arrêt automatique.

Un temps d'arrêt de 5 minutes est recommandé dans la plupart des cas. Choisissez l'intervalle qui vous convient et cliquez sur **Enregistrer**.

#### c. Activer le mode IFTA

C'est également à l'onglet Général que vous pouvez activer l'option IFTA.

Pour produire un rapport IFTA, utilisez le module Rapports pour ce faire.

#### d. Activer les fonctionnalités

L'onglet Fonctionnalités sert à activer et à désactiver les fonctionnalités suivantes:

- · Feuille de temps;
- · Conducteurs multiples;
- · Véhicules multiples.

Votre compte est paramétré dès l'activation. En fonction de vos besoins, une des fonctionnalités suivantes pourrait être activée:

- Sélection du véhicule permet de gérer deux véhicules sur le même appareil;
- Sélection du conducteur permet de gérer deux conducteurs sur le même appareil;
- · Activation de la fonction Feuille de temps (Entrée/Sortie).

| ID: 8000007688                                                       |                                                                                                    |                       |                        | IMEL           | 357766097936376       | × |  |
|----------------------------------------------------------------------|----------------------------------------------------------------------------------------------------|-----------------------|------------------------|----------------|-----------------------|---|--|
| Détails<br>Général<br>Notifications<br>Fonctionnalités<br>Événements | Activer les fonctionnalités     Fonctionnalité activée     Sélection du véhicule      Sélection du conducteur      Feuille de temps (Entrée/13     Lorga/June fruille de temps est | )<br>Sortie) <b>O</b> | u l'application mobili | e et que cetto | e dernière est referm |   |  |
|                                                                      | moins de 5 minutes après, alors la feuille de temps sera supprimée.                                                                                                    |                       |                        |                | Sortie                |   |  |
|                                                                      | Fragmenter à                                                                                                    | 3                     | km 👻                   | 3              | km                    | ~ |  |
|                                                                      | Nombre de voyages                                                                                                    | 2                     |                        | 2              |                       |   |  |
|                                                                      | Arrêt maximal                                                                                                    | 5                     | min.                   | 5              | min.                  |   |  |
|                                                                      | Sur fragmentation, ajuster                                                                                                    | r l'heure du bloc de  | temps.<br>r Annuler    |                |                       |   |  |

#### **Gestion feuille de temps (Entrée/Sortie)**

Cette option doit être activée pour utiliser le Module Feuille de temps. Vous devrez préciser les critères applicables à la fragmentation des blocs de temps:

#### • Fragmenter à (en km):

Indiquez le nombre de kilomètres (ou miles) à atteindre pour effectuer une fragmentation du « premier » voyage de la journée vers la première destination pour Affaires (Entrée) et du « dernier » voyage de la journée en provenance d'un lieu d'Affaires vers un lieu Personnel (Sortie). Les voyages intermédiaires ne sont pas sujets à la fragmentation.

#### Nombre de voyages:

Indiquez le nombre de voyages qui pourront être considérés lors de la fragmentation. Par exemple, si vous indiquez que le nombre de voyages permis est de 2, cela signifie que c'est le total des kilomètres des deux premiers au derniers voyages de la journée qui seront considérés lors de la fragmentation.

#### Arrêt maximal :

Indiquez le temps d'arrêt maximal (en minutes) pour être considéré comme un arrêt permis.

#### Sur fragmentation, ajuster l'heure du bloc de temps:

Permet d'ajuster les données inscrites dans votre feuille de temps, le tout, en fonction des options avancées choisies dans le tableau de fragmentation.

#### e. Ajouter des notifications

# L'onglet Notifications permet d'établir les règles de notification liées à l'appareil.

Il existe deux types de notification : l'absence de voyage et l'alerte de vitesse.

#### Absence de voyage

Si aucun voyage n'est reçu, une notification par courriel vous sera transmise. Vous pouvez ajuster la notification, soit le nombre de jours sans voyage, le type de voyage auxquels la règle s'applique (Tous, Affaires ou Personnel), si la règle est applicable Tous les jours ou Du lundi au vendredi, la fréquence de rappel (nombre de jours) et le nom du ou des destinataire(s) (max. de 2).

#### Alerte de vitesse

Vous pourriez recevoir une notification par courriel lorsque le véhicule dépasse la limite de vitesse indiquée. Déterminez la limite de vitesse (ex : 120 km/h) ainsi que les destinataires de la notification.

### f. Évènements

L'onglet Événements permet de visualiser les événements survenus en lien avec l'appareil. Voici une liste partielle des événements qui sont répertoriés:

- Grande vitesse;
- Voyage Affaires;
- Voyage Personnel;
- Fin de voyage;
- Fonction 1 activée;
- Fonction 2 activée;
- Batterie faible;
- Branchement;

- Débranchement;
- Entrée dans une zone;
- Sortie d'une zone;
- Mise en marche du moteur;
- Extinction du moteur;

| ID: 8000007688                      |                                                                                                    |   | IMEI: 357766097936376               | × |  |  |  |
|-------------------------------------|----------------------------------------------------------------------------------------------------|---|-------------------------------------|---|--|--|--|
| Détails<br>Général<br>Notifications | Absence de voyage<br>Activez cette notification afin de recevoir un courriel lorsque le système Odotrack ne reçoit<br>aucun voyage après un certain nombre de jours.                                                                           |   |                                     |   |  |  |  |
| Fonctionnalités                     | Notifié après                                                                                                    |   | Type de voyage                      |   |  |  |  |
| Événements                          | 3 jours                                                                                                    | ~ | Tout type                           | ~ |  |  |  |
|                                     | Fréquence de rappel                                                                                                    |   | 🔿 Tous les jours 💽 Lundi à vendredi |   |  |  |  |
|                                     | 5 jours                                                                                                    | ~ |                                     |   |  |  |  |
|                                     | Destinataire 1                                                                                                    |   | Destinataire 2                      |   |  |  |  |
|                                     | 🏜 VJ Odotrack                                                                                                    |   | Sélectionner un conducteur          |   |  |  |  |
|                                     | Alerte de vitesse<br>Activez la section cl-dessous afin de recevoir une notification par courriel lorsque le véhicule de<br>ce GPS dépasse la limite de vitesse que vous avez indiqué.<br>Activer notification<br>Limite de vitesse<br>10 km v |   |                                     |   |  |  |  |

Vous pouvez aussi créer d'autres notifications à l'aide du Module Règles.

Vous trouverez tous les détails dans le guide de ce Module.

| oétails                         | De                    | À          | Événements              |            |
|---------------------------------|-----------------------|------------|-------------------------|------------|
| Sénéral                         | 2020-10-13            | 2020-10-20 | Tout                    | C 🛛        |
| lotifications<br>onctionnalités | Date d'événements     | Туре і     | d'événements            |            |
| vénements                       | 20 oct. 2020 08:10:20 | Fonct      | tion 1                  |            |
|                                 | 20 oct. 2020 08:01:03 |            |                         | iii)       |
|                                 | 20 oct. 2020 07:54:24 | Sortie     | s d'une zone            | C\$        |
|                                 | 20 oct. 2020 07:51:47 | Brand      | chement de l'appareil   |            |
|                                 | 20 oct. 2020 07:51:47 | Fin de     | éplacement              |            |
|                                 | 20 oct. 2020 07:51:47 | Mote       | ur - Ignition           |            |
|                                 | 19 oct. 2020 17:23:42 | Débra      | anchement de l'appareil | C)         |
|                                 | 19 oct. 2020 17:23:12 | Mote       | ur - Extinction         | <b></b>    |
|                                 | 19 oct. 2020 17:23:05 | Entré      | e dans une zone         |            |
|                                 | 19 oct. 2020 17:23:05 | Mote       | ur - Ignition           | <b>C</b> 2 |
|                                 | 19 oct. 2020 22:52:27 | Voyaş      | ge affaire              |            |
|                                 | 19 oct. 2020 17:23:12 | Mote       | ur - Extinction         | <b>1</b>   |
|                                 | 19 oct. 2020 17:21:55 | Fin de     | éplacement              | C\$        |
|                                 | 19 oct. 2020 17:19:20 | Entré      | e dans une zone         | <b>\$</b>  |
|                                 | 19 oct. 2020 17:18:32 | Fin de     | éplacement              | <b>C</b>   |
|                                 |                       |            |                         |            |

Exportez les événements affichés en fichier Excel en cliquant sur l'icône prévue à cet effet. Pour consulter le rapport exporté, fermez la fenêtre d'événements, cliquez sur l'icône de notification en haut à droite de l'écran puis cliquez directement sur le fichier désiré. Ouvrez le fichier PDF téléchargé qui s'affiche dans la barre d'outils en bas à gauche de votre écran en cliquant directement sur le fichier.

Le fichier téléchargé s'ouvrira à l'écran dans une autre fenêtre. Vous pourrez alors imprimer ou télécharger le document pour l'enregistrer sur votre ordinateur.

**NOTE IMPORTANTE :** Les avis de notifications sont disponible pour une période limitée seulement. Il est donc fortement recommandé d'imprimer ou de sauvegarder vos documents sur votre ordinateur.

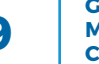

# 5. Rôles

#### L'onglet Rôles vous permet de personnaliser les rôles de chaque utilisateur.

Vous pouvez attribuer des permissions différentes à chacun des rôles suivants: administrateur, gestionnaire ou utilisateur (de base).

Sélectionnez d'abord le rôle à personnaliser à gauche de l'écran. Choisissez ensuite les actions autorisées dans chaque catégorie. Pour consulter la liste des actions, cliquez sur la catégorie.

| A Contraction of the second second se | Rôles          | (     Ajouter | 🎲 Modifier | <u> </u> Supprimer | Options                            | <b>Š</b>         |
|----------------------------------------------------------------------------------------------------|----------------|---------------|------------|--------------------|------------------------------------|------------------|
|                                                                                                    | Administrate   | eur (Système) |            |                    | Enregistrer                        |                  |
| $\sim$                                                                                                    |                |               |            |                    | C Accès aux compte                 | 18 permissions   |
|                                                                                                    | Gestionnaire   | (Système)     |            |                    | Administration (gestion des rôles) | 4 permissions    |
| E\$                                                                                                    | Utilisateur (S | ystèrne)      |            |                    | Construction (gestion des rôles)   | 0 permission 🗸   |
|                                                                                                    | Valérie Jolico | eur (Système) |            |                    | Contacts                           | 11 permissions 🗸 |
| Ш                                                                                                    |                |               |            |                    | 🔽 Tableau de bord                  | 0 permission 🗸   |
| HOHEOR                                                                                                    |                |               |            |                    | Appareils                          | 19 permissions 🗸 |
|                                                                                                    |                |               |            |                    | D4penses                           | 10 permissions 🗸 |
| A                                                                                                    |                |               |            |                    | Pavoris                            | 12 permissions   |
| P                                                                                                    |                |               |            |                    | C Éditer relation véhicule         | 0 permission 🗸   |
| 4                                                                                                    |                |               |            |                    | 😨 Visionnement globale vie privė   | 0 permission 🗸   |
|                                                                                                    |                |               |            |                    | 🔯 Visionnement globale vitesse     | 0 permission 🗸   |
|                                                                                                    |                |               |            |                    | Z Maintenance                      | 23 permissions   |
|                                                                                                    |                |               |            |                    | OdoTrace                           | 0 permission 🗸   |
|                                                                                                    |                |               |            |                    | Affichage tracées des derniers 24h | 0 permission 🗸   |
| *                                                                                                    |                |               |            |                    | Rapports                           | 2 permissions    |
| 8                                                                                                    |                |               |            |                    | Réservations                       | 24 permissions 🗸 |
|                                                                                                    |                |               |            |                    | 🔽 Règles                           | 9 permissions    |

Vous pouvez ajouter un rôle ou modifier son nom en cliquant sur les boutons appropriés dans le Menu Principal.

Pour dupliquer un rôle, cliquez sur **Options** dans le Menu Principal puis cliquez sur **Dupliquer**.

Une fois vos choix effectués, cliquez sur **Enregistrer** en bas a droite de l'écran.

Pour voir le rôle attribué à un contact, dirigez vous dans le module Contacts à l'onglet Droits et accès.

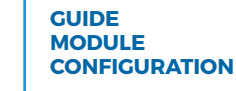

Pour toute question ou information supplémentaire, nous vous invitons à communiquer directement avec votre représentant ODOTRACK ou à communiquer avec notre service à la clientèle.

1

Ī.

ii.

APPELEZ-NOUS 514-388-7734 1 877 388-0810 www.odotrack.com

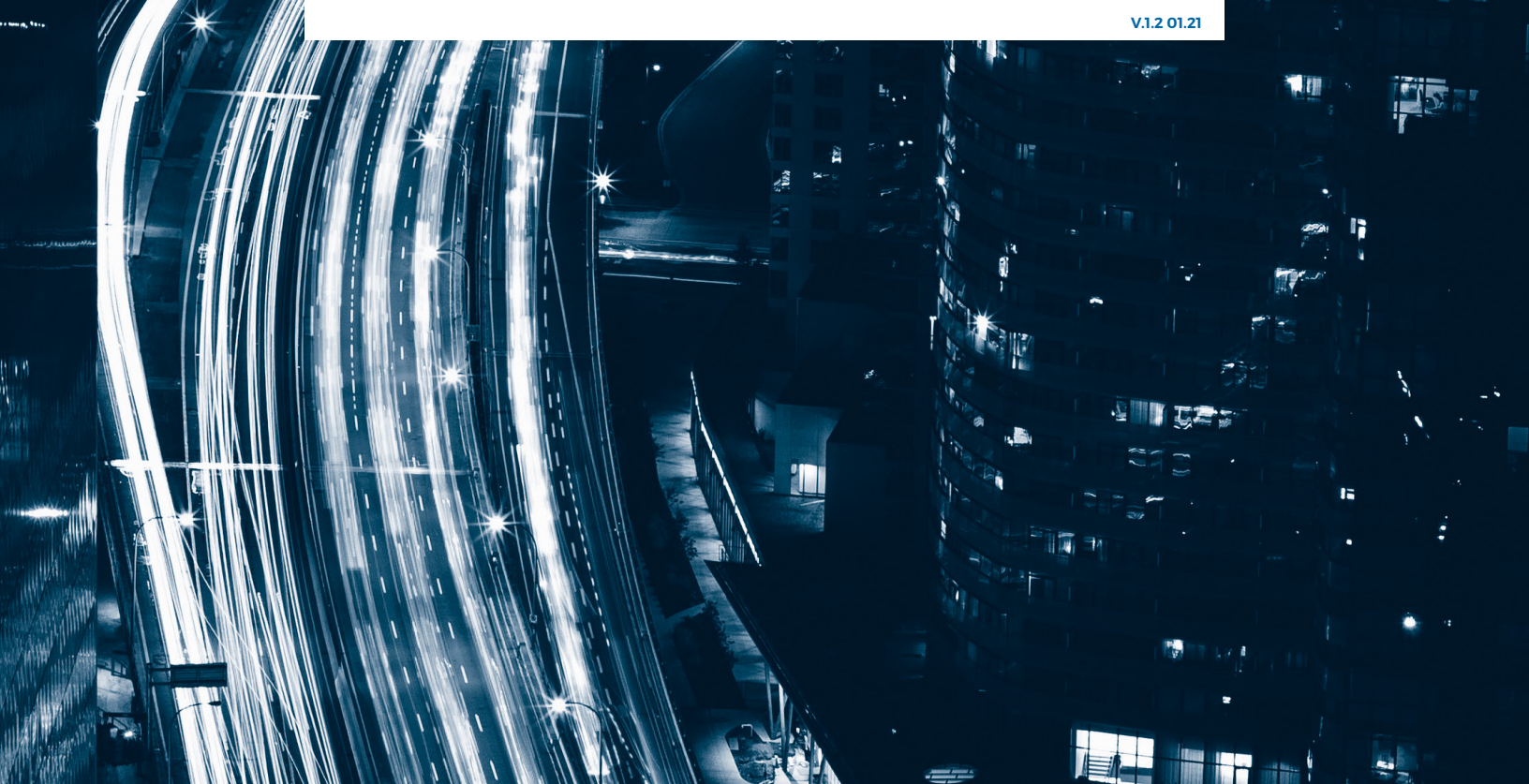